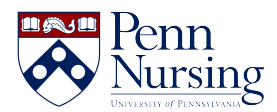

Knowledgebase > Instructional Design & Learning Technology > Canvas > Allotting Extra Canvas Quiz Time for Students with Accommodations

## Allotting Extra Canvas Quiz Time for Students with Accommodations

Taylor Kahny - 2020-02-28 - Canvas

As students with accommodation needs are often granted time and a half on exams, the online environment has adapted to meet this need. Canvas is fully equipped for granting extra exam time to individual students. To add time, follow the steps below:

| Home          |                                                                                                    |
|---------------|----------------------------------------------------------------------------------------------------|
| Announcements |                                                                                                    |
| Modules       | • Assignment Quizzes                                                                                               |
| Assignments   | Exam Make-up- Requires Respondus LockDown Browser     Depart 1010 at 855m 1 at 110 metrics                         |
| Grades        | Test Quiz 2020                                                                                                    |
| Syllabus      | Si Adding Time                                                                                                    |
| Pages         |                                                                                                    |
| Discussions   | Practice Quizzes     Parenandus Practice Quiz-Requires Perpondus LockDown Browser                                  |
| People        | Responds Fractice Qu2*Requires Responds SUCKDOWN Browser     Closed   Dwe Dec 9,2018 at 1159pm   1 pt   1 Question |
| Quizzes       |                                                                                                    |

1. **Open Quiz** - Select the quizzes tab and navigate to your quiz:

2. Edit Quiz - Select the edit button in the top right corner of the page:

| A data The state                      |                |       |
|---------------------------------------|----------------|-------|
| Adding Time                           |                |       |
| Quiz Type                             | Graded Quiz    |       |
| Points                                | 0              |       |
| Assignment Group                      | Papers         |       |
| Shuffle Answers                       | No             |       |
| Time Limit                            | No Time Limit  |       |
| Multiple Attempts                     | No             |       |
| View Responses                        | No             |       |
| One Question at a Time                | No             |       |
| Require Respondus LockDown<br>Browser | No             |       |
| Required to View Quiz Results         | No             |       |
| Webcam Required                       | No             |       |
| Due For                               | Available from | Until |
| - Everyone                            |                |       |

3. **Select Time Limit** - Make sure to select the box for "Time Limit" and enter a limit in minutes for the class at large during this exam. This step must be completed in order for the "Moderate Quiz" section to show the option for "Extra time on every attempt.":

| Quiz Type        | Graded Quiz •                                                                                     |
|------------------|---------------------------------------------------------------------------------------------------|
| Assignment Group | Papers •                                                                                          |
|                  | Options                                                                                           |
|                  | Shuffle Answers                                                                                   |
|                  | Time Limit     75     Minutes                                                                     |
|                  | Allow Multiple Attempts                                                                           |
|                  | Let Students See Their Quiz Responses (Incorrect Questions Will Be<br>Marked in Student Feedback) |
|                  |                                                                                                   |
|                  | Show one question at a time                                                                       |

4. **Save & Publish** - Before you can make any changes to the Moderate Quiz section, you'll first need to Save & Publish your exam:

| Notify users this quiz has changed | Cancel | Save & Publish | Save |  |
|------------------------------------|--------|----------------|------|--|
|                                    |        |                |      |  |

5. **Moderate Quiz** - In order to add the extra time, you'll first need to access the Moderate Quiz page:

| Related Items        |  |
|----------------------|--|
| 🕸 Moderate This Quiz |  |
| (͡∕) SpeedGrader™    |  |

6. **Select Student** - Find the student(s) who will need extra time, and select the pencil icon next to the name:

| Moderate Quiz |         |      |               |       |        |
|---------------|---------|------|---------------|-------|--------|
| Search People |         |      |               |       | Filter |
| Student       | Attempt | Time | Attempts Left | Score | 62     |
| Auge, Anthony |         |      | 1             | 0     |        |

7. Add the Extra Time - Under "Extra Time on Every Attempt," specify the time and hit save:

| Student Extensions                                               | (            | × |
|------------------------------------------------------------------|--------------|---|
| Extensions for Auge, Anthony                                     | /            |   |
| Extra Attempts:<br>everyone already gets 1                       | attempts     |   |
| Extra time on every attempt:<br>everyone already gets 75 minutes | 38 minutes   |   |
| <ul> <li>Manually unlock the quiz for the</li> </ul>             | next attempt |   |
|                                                                  | Cancel Save  |   |

For example, if the student receives time and a half on the exam and the original time for the exam is 75 minutes, the student will get 38 extra minutes.